# SOFTEL®

## SFT3308T IP to DVB-T Modulator

### **User Manual**

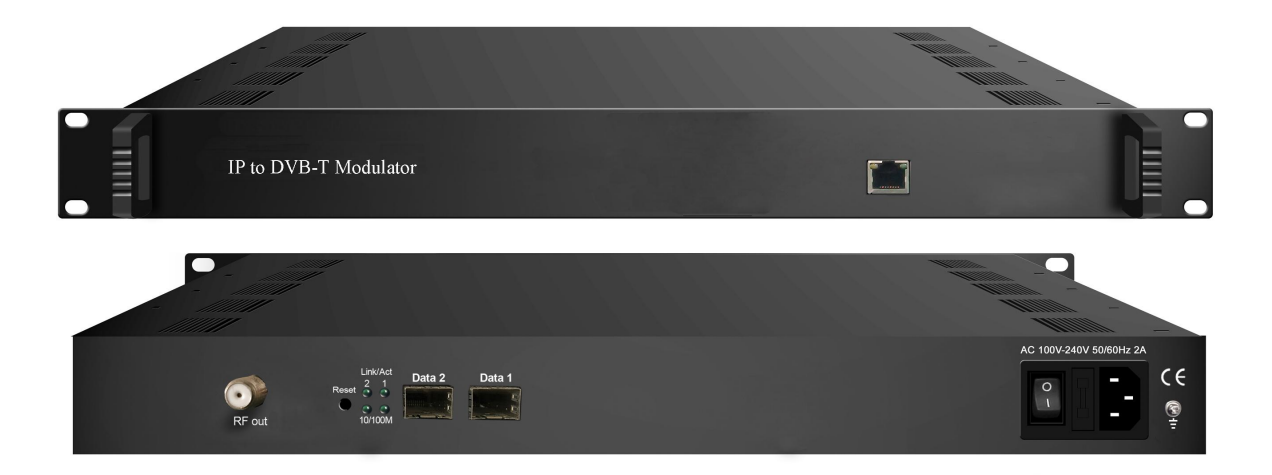

SW Version: 1.23 Build 200.00 Jul 19 2016

HW version: 0.90.0.0

Web NMS version: 1.10

### **About This Manual**

#### Intended Audience

This user manual has been written to help people who have to use, to integrate and to install the product. Some chapters require some prerequisite knowledge in electronics and especially in broadcast technologies and standards.

#### Disclaimer

No part of this document may be reproduced in any form without the written permission of the copyright owner.

The contents of this document are subject to revision without notice due to continued progress in methodology, design and manufacturing. We shall have no liability for any error or damage of any kind resulting from the use of this document.

#### Copy Warning

This document includes some confidential information. Its usage is limited to the owners of the product that it is relevant to. It cannot be copied, modified, or translated in another language without prior written authorization from us.

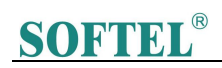

### Directory

| Chapter 1 Product Overview4                  |
|----------------------------------------------|
| 1.1 Outline4                                 |
| 1.2 Inner Structure4                         |
| 1.5 Specifications5                          |
| Chapter 2 Physical Presentational Statement5 |
| 2.1 Front panel Illustration: 6              |
| 2.2 Rear panel Illustration:6                |
| Chapter 3 Installation Guide7                |
| 3.1 Acquisition Check7                       |
| 3.2 Installation Preparation7                |
| Chapter 4 Web NMS Management 10              |
| 4.1 Login 10                                 |
| 4.2 Operation 10                             |
| Chapter 5 Troubleshooting20                  |
| Chapter 6 Packing list21                     |

### Chapter 1 Product Overview

### 1.1 Outline

This IP to DVB-T modulator is an all-in-one device developed by us. It has 8 multiplexing channels and 8 DVB-T modulating channels, and supports maximum 1024 IP input through the GE port and 8 non-adjacent carriers (50MHz~960MHz) output through the RF output interface. The device is also characterized with high integrated level, high performance and low cost. This is very adaptable to newly generation DTV broadcasting system.

### **1.2 Key Features**

- 2 GE input, SFP interface
- Supports up to 1024 channels TS over UDP/RTP, unicast and multicast, IGMP v2\v3
- Max 840Mbps for each GE input
- Supports accurate PCR adjusting
- Supports PID remapping and PSI/SI editing
- Supports up to 180 PIDS remapping per channel
- Support 8 multiplexed TS over UDP/RTP/RTSP output
- 8 DVB-T non-adjacent carriers output, compliant to ETSI EN300 744 standard
- Supports RS (204,188) encoding
- Support Web-based Network management

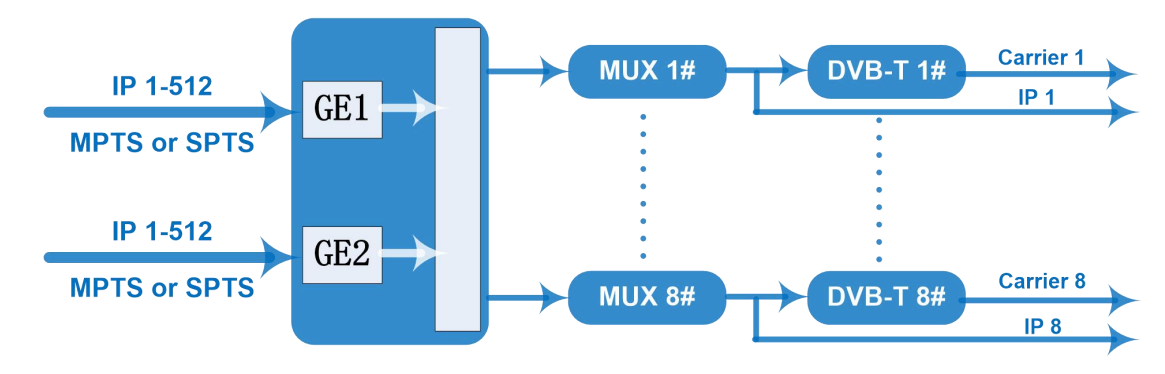

### 1.3 Inner Structure

### 1.4 Carrier Setting Illustration

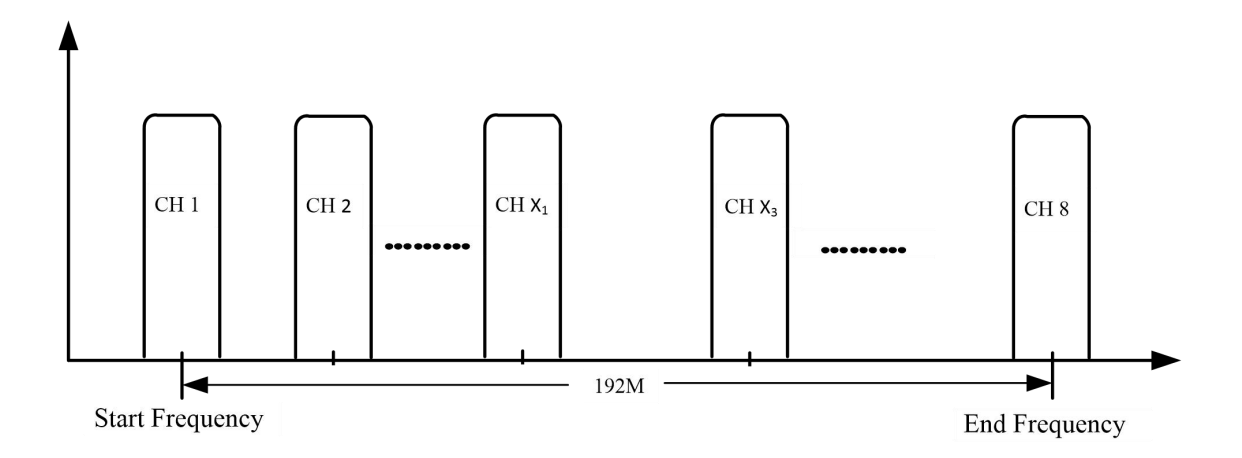

### 1.5 Specifications

|            | Input                        | 512×2 IP input, 2 100/1000M Ethernet Port (SFP)     |  |
|------------|------------------------------|-----------------------------------------------------|--|
| Input      | Transport Protocol           | TS over UDP/RTP, unicast and multicast, IGMP V2/V3  |  |
|            | Transmission Rate            | Max 840Mbps for each input channel                  |  |
|            | Input Channel                | 1024                                                |  |
|            | Output Channel               | 8                                                   |  |
| NA::::     | Max PIDs                     | 180 per channel                                     |  |
| Mux        |                              | PID remapping(auto/manually optional)               |  |
|            | Functions                    | PCR accurate adjusting                              |  |
|            |                              | PSI/SI table automatically generating               |  |
|            | Channel                      | 8                                                   |  |
|            | Modulation Standard          | ETSI EN300 744                                      |  |
| Modulation | Constellation                | QPSK/16QAM/64QAM                                    |  |
| Parameters | Bandwidth                    | 6/7/8 MHz                                           |  |
|            | Trans mode                   | 2K/4K/8K                                            |  |
|            | FEC                          | 1/2, 2/3, 3/4, 5/6, 7/8                             |  |
|            | Interface                    | F typed output port for 8 non-adjacent carriers     |  |
|            | RF Range                     | 50~960MHz, 1kHz stepping                            |  |
| RF Output  | Output Level                 | -20~+10dbm (for all carriers), 0.5db stepping       |  |
|            | MER                          | ≥ 40dB                                              |  |
|            | ACL                          | -55 dBc                                             |  |
| TC output  | 8 IP output over UDP         | P/RTP/RTSP, unicast/multicast, 2 100/1000M Ethernet |  |
|            | Ports                        |                                                     |  |
| System     | Web-based Network management |                                                     |  |

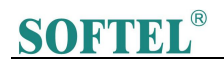

#### SFT3308T IP to DVB-T Modulator User Manual

|         | Demission    | 420mm×440mm×44.5mm (WxLxH)                   |  |
|---------|--------------|----------------------------------------------|--|
| General | Weight       | 3kg                                          |  |
|         | Temperature  | 0~45°C(operation), -20~80°C(storage)         |  |
|         | Power Supply | AC 100V±10%, 50/60Hz or AC 220V±10%, 50/60Hz |  |
|         | Consumption  | ≤20W                                         |  |

### **Chapter 2 Physical Presentational Statement**

2.1 Front panel Illustration:

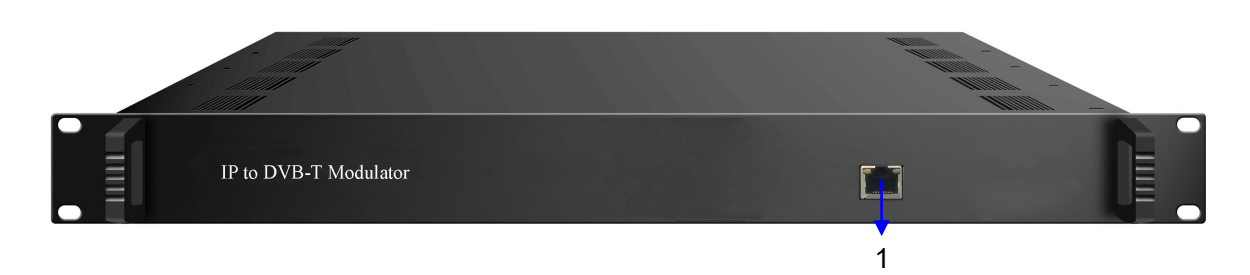

2.2 Rear Panel Illustration:

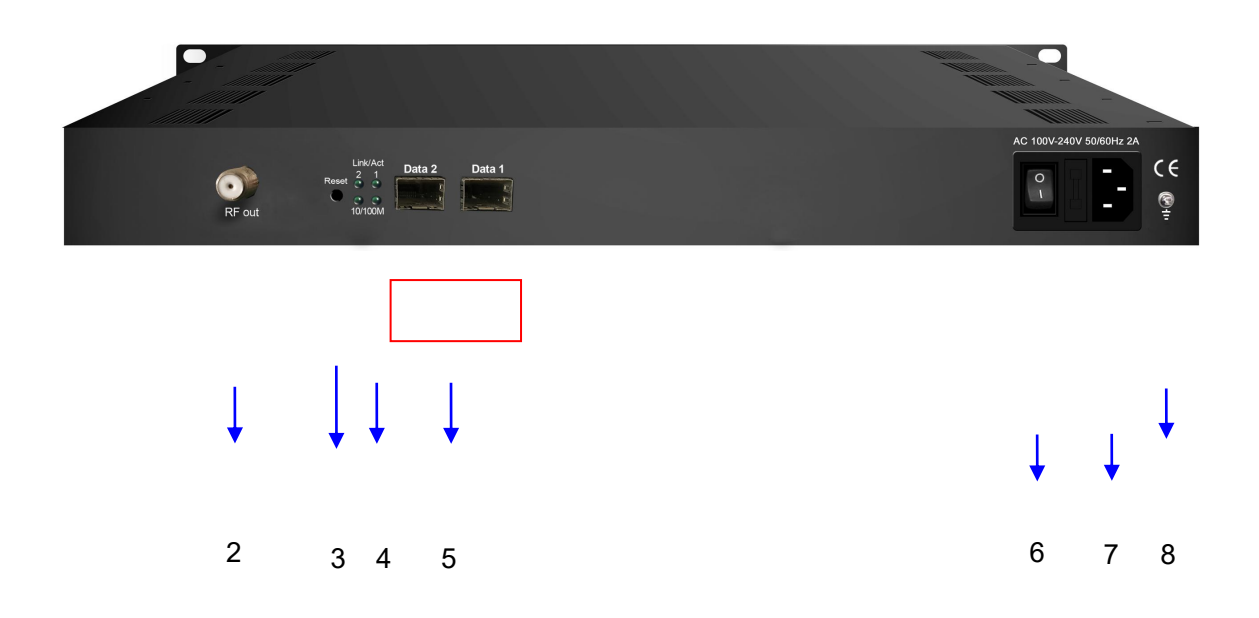

| 1 | NMS: network management port                                           |
|---|------------------------------------------------------------------------|
| 2 | RF output port                                                         |
| 3 | Reset IP: Reset webmaster IP address, recover it to default IP address |
| 4 | Link/Act Indicators                                                    |
| 5 | Data Input/Output 1/2 (SFP)                                            |

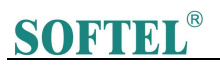

| 6 | Power switch    |
|---|-----------------|
| 7 | AC Power Socket |
| 8 | Grounding       |

### Chapter 3 Installation Guide

### **3.1 Acquisition Check**

When user opens the package of the device, it is necessary to check items according to packing list. Normally it should include the following items:

- IP to DVB-T Modulator
- User's Manual
- Power Cord

If any item is missing or mismatching with the list above, please contact local dealer.

### 3.2 Installation Preparation

When users install device, please follow the below steps. The details of installation will be described

at the rest part of this chapter. Users can also refer rear panel chart during the installation.

The main steps of the installation include:

- Checking the possible device missing or damage during the transportation
- Preparing relevant environment for installation
- Installing this IP to DVB-T Modulator
- Connecting signal cables
- Connecting communication port (if it is necessary)

### 3.2.1 Device's Installation Flow Chart Illustrated as follows:

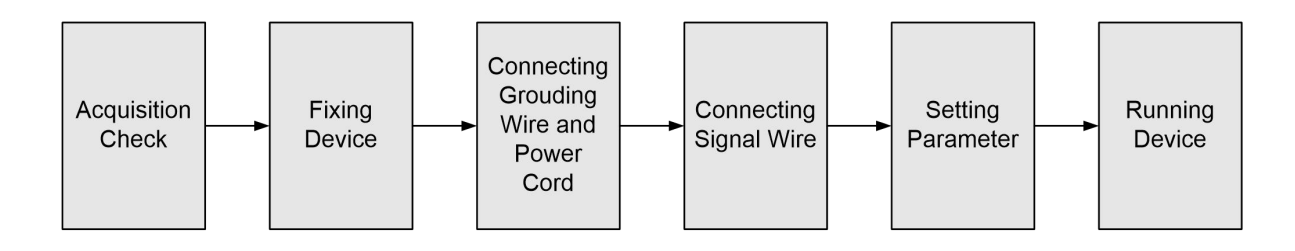

### 3.2.2 Environment Requirement

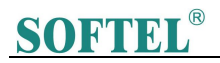

| ltem               | Requirement                                                                           |
|--------------------|---------------------------------------------------------------------------------------|
|                    | When user installs machine frame array in one machine hall, the                       |
| Machine Hall Space | distance between 2 rows of machine frames should be 1.2~1.5m and                      |
|                    | the distance against wall should be no less than 0.8m.                                |
|                    | Electric Isolation, Dust Free                                                         |
| Machine Hall Floor | Volume resistivity of ground anti-static material: $1X10^7 \sim 1X10^{10 \ \Omega}$ , |
|                    | Grounding current limiting resistance: 1M (Floor bearing should be                    |
|                    | greater than 450Kg/m <sup>2</sup> )                                                   |
| Environment        | 5~40°C(sustainable ), 0~45°C(short time)                                              |
| Temperature        | installing air-conditioning is recommended                                            |
| Relative Humidity  | 20%~80% sustainable 10%~90% short time                                                |
| Pressure           | 86~105KPa                                                                             |
| Deer & Window      | Installing rubber strip for sealing door-gaps and dual level glasses for              |
|                    | window                                                                                |
| Wall               | It can be covered with wallpaper, or brightness less paint.                           |
| Fire Protection    | Fire alarm system and extinguisher                                                    |
|                    | Requiring device power, air-conditioning power and lighting power are                 |
| Devuer             | independent to each other. Device power requires AC power 220V                        |
| Power              | $\pm 10\%$ 50/60Hz or 110V $\pm 10\%$ 50/60Hz. Please carefully check before          |
|                    | running.                                                                              |

### 3.2.3 Grounding Requirement

- All function modules' good grounding is the basis of reliability and stability of devices. Also, they are the most important guarantee of lightning arresting and interference rejection. Therefore, the system must follow this rule.
- Coaxial cables' outer conductor and isolation layer should keep proper electric conducting with the metal housing of device.

### **SOFTEL**<sup>®</sup>

- Grounding conductor must adopt copper conductor in order to reduce high frequency impedance, and the grounding wire must be as thick and short as possible.
- Users should make sure the 2 ends of grounding wire well electric conducted and be antirust.
- It is prohibited to use any other device as part of grounding electric circuit
- The area of the conduction between grounding wire and device's frame should be no less than 25mm<sup>2</sup>.

### 3.2.4 Frame Grounding

All the machine frames should be connected with protective copper strip. The grounding wire should be as short as possible and avoid circling. The area of the conduction between grounding wire and grounding strip should be no less than 25mm<sup>2</sup>.

### 3.2.5 Device Grounding

Connecting the device's grounding rod to frame's grounding pole with copper wire.

### 3.3 Wire's Connection

### 3.3.1 Power cord connection

The power socket is located on the right of rear panel, and the power switch is on the left of front panel. User can plug one end of the power cord to the socket and insert the other end to AC power. When the device solely connects to protective ground, it should adopt independent way, say, share the same ground with other devices. When the device adopts united way, the grounding resistance should be smaller than  $1\Omega$ .

**Caution:** Before connecting power cord to the IP to DVB-T Modulator, user should set the power switch to "OFF".

### 3.3.2 Signal and NMS Cable Connection

The signal connections include the connection of input signal cable and the connection of output signal cable.

### Chapter 4 Web NMS Management

This device does not support the LCD operation, and the modification can only be operated under Web NMS.

### 4.1 Login

The factory default IP address is 192.168.0.136 and users can connect the device and web NMS through this IP address.

Connect the PC (Personal Computer) and the device with a net cable, and use ping command to confirm they are on the same network segment. For instance, the PC IP address is 192.168.99.252, we then change the device IP to 192.168.99.xxx (xxx can be 0 to 255 except 252 to avoid IP conflict). Launch the web browser an input the device IP address in the browser's address bar and press Enter. It will display the Login interface as Figure-1. Input the Username and Password (Both the default Username and Password are "admin". And then click "Login" to start the device setting.

| Username<br>Password | e admin<br>admin<br>Default Usersadmin<br>Default Passwordiadmin |  |
|----------------------|------------------------------------------------------------------|--|
|                      | Copyright @2011                                                  |  |

Figure-1

### 4.2 Operation

### 4.2.1 Summary

When we confirm the login, it displays the summary interface as Figure-2.

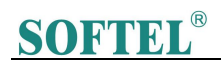

| welc                                                                                                    | 2016-07-21 16:35:30 [EN 中文] [Exit]                                                                                                    |
|----------------------------------------------------------------------------------------------------|----------------------------------------------------------------------------------------------------|
| Summary DEVICE INFORMATION                                                                                                    |                                                                                                    |
| Parameters     System Information <ul> <li>Modulator</li> <li>P Stream</li> <li>System</li> <li>Hardware Version:</li> <li>Web Version:</li> <li>Password</li> <li>Ponduct ID:</li> <li>Primware</li> <li>Log</li> <li>Uptime:</li> <li>Version:</li> <li>Version:</li> <li>V</li></ul> | 1.23 Build 200.00 Jul 19 2016<br>0.90 0.0<br>1.10<br>1.10<br>1.10 J<br>1.10 J<br>1.10 J<br>0.0331600-00000010-00000000-00000000<br>0 Day-00.04 31 |
| User can click any item here to<br>enter the corresponding<br>interface to check information<br>or set the parameters.                                                                                                    |                                                                                                    |

Figure-2

### 4.2.2 Parameters

### Parameters → TS Config:

Click "TS Config", it displays the interface where users can configure the output TS parameters in this interface. (Figure-3)

| Summary       |                                                                                                    |                    |                                                                                       |             |  |
|---------------|----------------------------------------------------------------------------------------------------|--------------------|---------------------------------------------------------------------------------------|-------------|--|
| arameters     |                                                                                                    |                    |                                                                                       |             |  |
| Modulator     | Output TS 1 - Stream Select                                                                                                    | General PID Bypass |                                                                                       |             |  |
| IP Stream     | + / × m                                                                                                    |                    |                                                                                       |             |  |
| vstem         | →Lose → Locked                                                                                                    | [23.3/23.3M] ^     | →Normal → Overflow                                                                    | [4.4/31.7M] |  |
| Configuration |                                                                                                    | PID Rema           | p = 2: dtv <=CH1_GE1_224.2.2.2:1001 [6]<br>= 3: 3208A_17 <=CH1_GE1_224.2.2.2:1001 [7] |             |  |
| Log           | □         1:0         3208A_16           □         5:17         3208A_16           □         7:10         3208A_16           □         7:10         1519 | Refresh Outp       |                                                                                       |             |  |
|               | <sup>■</sup> 8. [[520] 3208A_18<br><sup>●</sup> 9. []1] 3208A_11<br><sup>●</sup> 10: []2] 3208A_12                                                       |                    |                                                                                       |             |  |
|               | 12: [4] 3208A_14<br>= 13: [513] 3208A_11<br>= 13: [513] 3208A_11                                                                                         | All Input          |                                                                                       |             |  |
|               |                                                                                                    | <b>X</b>           |                                                                                       |             |  |
|               | Parse program time out 60 seconds                                                                                                    |                    |                                                                                       |             |  |
|               |                                                                                                    |                    |                                                                                       |             |  |
|               |                                                                                                    |                    |                                                                                       |             |  |
|               |                                                                                                    |                    |                                                                                       |             |  |
|               |                                                                                                    |                    |                                                                                       |             |  |

Figure-3

### Output TS X

From the menu on up side of the webpage, clicking "Output TS X", it displays the interface as

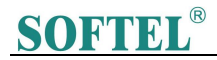

Figure-4. Users can select the output TS channels.

| CONFIG<br>Output TS 1 - Stre | a <mark>m Select</mark> General PID Bypass                                                                                                    |                                                                                                    |                                                                                                    |
|------------------------------|----------------------------------------------------------------------------------------------------|----------------------------------------------------------------------------------------------------|----------------------------------------------------------------------------------------------------|
| Output TS 1 - Stre           | a <mark>m Select</mark> General PID Bypass                                                                                                    |                                                                                                    |                                                                                                    |
| Output TS 1 - Stre           | am Select General PID Bypass                                                                                                    |                                                                                                    |                                                                                                    |
| Output TS 1 - Stre           | am Select General PID Bypass                                                                                                    |                                                                                                    |                                                                                                    |
|                              |                                                                                                    |                                                                                                    |                                                                                                    |
|                              |                                                                                                    |                                                                                                    |                                                                                                    |
| + / Output TS 1              | To select out                                                                                                    | ut TS channel 1-8                                                                                                    |                                                                                                    |
| →Lose Output TS 2            |                                                                                                    | Jut 15 channel 1-0                                                                                                    |                                                                                                    |
| ⊕→CH1 Output TS 5 roy        | g: 3/16) [23.7/23.7M]                                                                                                    | ⊕ →Output TS 1 (prog: 3)                                                                                                    | [4.4/31.7M                                                                                                    |
| CH2 Output 15.4 tog          | g: 0) [23.7/23.7M] 	☑ CA Filter<br>g: 0) [23.7/23.7M] 	☑ CA Filter                                                                                                    |                                                                                                    |                                                                                                    |
| →CH4 Output TS 6 100         | g: 0) [23.7/23.7M] PID Remap                                                                                                    | 2                                                                                                    |                                                                                                    |
| -→CH5 Output TS 7 rog        | g: 0) [23.7/23.7M] Refresh Input:                                                                                                    |                                                                                                    |                                                                                                    |
| Output TS 7                  | Refeach Quitau                                                                                                    |                                                                                                    |                                                                                                    |
| Output 15.8                  | Reliesh output                                                                                                    |                                                                                                    |                                                                                                    |
|                              | ===>                                                                                                    |                                                                                                    |                                                                                                    |
|                              | <                                                                                                    |                                                                                                    |                                                                                                    |
|                              |                                                                                                    |                                                                                                    |                                                                                                    |
|                              |                                                                                                    |                                                                                                    |                                                                                                    |
|                              | All Input                                                                                                    |                                                                                                    |                                                                                                    |
|                              | All Output                                                                                                    |                                                                                                    |                                                                                                    |
|                              |                                                                                                    |                                                                                                    |                                                                                                    |
|                              |                                                                                                    |                                                                                                    |                                                                                                    |
|                              |                                                                                                    |                                                                                                    |                                                                                                    |
| L                            |                                                                                                    |                                                                                                    |                                                                                                    |
| Normal House and CO          | and a second second s |                                                                                                    |                                                                                                    |
|                              | Output TS 2<br>GueCHT Output TS 4<br>GueCHT Output TS 4<br>GueCHT Output TS 5<br>GueCHT Output TS 6<br>Output TS 6<br>Output TS 8                                                                                                    | ••Lose         Output TS 3         reg: 316)         rg2.7 : 23.7 MI         Discretion           •••CH2         Output TS 4         0g 0)         rg3.7 / 33.7 MI         Discretion         Discretion | etcase         Output TS 2         Output TS 2         Output TS 3         Output TS 3         Output TS 4         Output TS 4         < |

Figure-4

### > Stream Select

From the menu on up side of the webpage, clicking "Stream Select", it displays the interface where users can choose the programs to Mux out. (Figure-5)

|                                                             |                                                    | 20           |
|-------------------------------------------------------------|----------------------------------------------------|--------------|
| Status                                                      | TS CONFIG                                          |              |
| Parameters<br>▶TS Config                                    | Output TS 1 - Stream Select General PID Bypass     |              |
| Modulator IP Stream                                         |                                                    |              |
| (stem                                                       | all ase and acked                                  |              |
| Network<br>Password<br>• Configuration<br>• Firmware<br>Log | B → CH1_GE1_224.2.2.21001 (prog. 316)              | 3) [4 6/31.7 |
|                                                             | Input Area Out                                     | tput Area    |
|                                                             | Partse grogram time out: 60 seconds Operation Area |              |

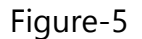

Configure 'Input Area' and 'Output Area' with buttons in 'Operation Area'. Instructions are as below: CA Filter : Enable/disable the CA Filter function. Clicking the box, user can filter the input CA to avoid disturbing with the device scrambling function.

### **SOFTEL**<sup>®</sup>

<sup>I</sup> PID Remap: To enable/disable the PID remapping

Refresh Input To refresh the input program information

- Refresh Output To refresh the output program information
- Select one input program first and click this button to transfer the selected program to

the right box to output.

- Similarly, user can cancel the multiplexed programs from the right box.
- All Input To select all the input programs
- All Output To select all the output programs

Parse program To parse programs time out 60 seconds time limitation of parsing input programs

#### Program Modification:

The multiplexed program information can be modified by clicking the program in the 'output' area. For example, when clicking lccrv2<, it triggers a dialog box (Figure 6) where users can input new information.

| Program Information  |               | [close]          |
|----------------------|---------------|------------------|
| Program From Input:  | CH1_GE1_224.3 | 2.2.2:1234 [302] |
| Service Name:        | CCTV 2        |                  |
| Program Number:      | 101           |                  |
| Service Type:        | 0x01          |                  |
| Service Provider:    | CCTV          |                  |
| PMT Descriptor Tag:  | 🖾 0x00        |                  |
| PMT Descriptor Data: |               | (Hex)            |
| PMT PID:             | 0x0020        |                  |
| PCR PID:             | 0x0021        |                  |
| MPEG-2 Video PID:    | 0x0022        |                  |
| MPEG-2 Audio PID:    | 0x0023        |                  |
|                      |               |                  |
|                      |               | Apply Close      |

Figure 6

#### > General

From the menu on up side of the webpage, clicking "General", it displays the interface where users can set parameters for each output channel. (Figure-7)

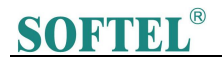

|               |                                                                 | 2016-07-2       |
|---------------|-----------------------------------------------------------------|-----------------|
| mmary Ts      | CONFIG                                                          |                 |
| rameters      |                                                                 |                 |
| TS Config     | Output TS 1- Stream Select General PID Bypass                   |                 |
| Modulator     |                                                                 |                 |
| IP Stream     | Stream                                                          |                 |
| stem          | Output Mode: Mux out 💌 PAT Insert: 🗹                            |                 |
| Network       | SDT Insert: 🗹 BAT Insert: 🗹                                     |                 |
| Configuration | Share BAT: CAT Insert:                                          |                 |
| Firmware      | PMT Insert: 🔽 TDT Insert: 🗹                                     |                 |
| LOG           | TOT Insert: V TS ID: 1                                          |                 |
|               | ON ID: 1 PCR Correct                                            |                 |
|               | PCR Speed BW D PCR State BW D                                   |                 |
|               | NIT                                                             |                 |
|               | NIT Insert: Dx0000000                                           |                 |
|               | Network ID: 1 Network Name: network-1                           |                 |
|               | Version Mode: Automatic Version Number: 5 (0-31)                |                 |
|               | Index TS ID ON ID Center Frequency Band Width Constellation 🕂 🏛 |                 |
|               |                                                                 | ,               |
|               |                                                                 | Apple           |
|               |                                                                 |                 |
|               |                                                                 |                 |
|               |                                                                 | Add description |
|               |                                                                 | rua desemptio   |
|               |                                                                 |                 |
|               |                                                                 |                 |

Figure-7

Users click the interface is display as below, and click to apply the modified parameters.(Figure-8)

| NIT Descriptor |               |      | [ close ] |
|----------------|---------------|------|-----------|
| TS ID:         | 1             |      |           |
| ON ID:         | 1             |      |           |
| Frequency:     | 450.000       | MHz  |           |
| Constellation: | 16 QAM        | ~    |           |
| Symbol Rate:   | 6875          | Ksps |           |
| FEC Inner:     | 1/2 conv.     | *    |           |
| FEC Outer:     | not outer FEC | ~    |           |
|                |               |      |           |
|                |               | Add  | Close     |

Figure-8

### > PID Pass

From the menu on up side of the webpage, clicking "PID Pass", it displays the interface where to add the PIDs which need pass through. (Figure-9)

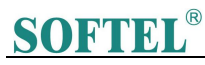

| Summary       |                             |                          |            |
|---------------|-----------------------------|--------------------------|------------|
| ► Status      | TS CONFIG                   |                          |            |
| Parameters    |                             |                          |            |
| ► TS Config   | Output TS 1 - Stream S      | elect General PID Bypass |            |
| Modulator     |                             |                          |            |
| ► IP Stream   | Index Input Channel Input P | ID(0x) Output PID(0x) +  |            |
| System        | 1                           | <b>a</b>                 |            |
| ▶ Network     |                             |                          |            |
| ▶ Password    |                             |                          |            |
| Configuration |                             |                          | Set Del-Al |
| ▶ Firmware    |                             |                          |            |
| ► Log         |                             |                          |            |
|               |                             |                          |            |

Figure-9

### Parameters $\rightarrow$ Modulator:

From the menu on left side of the webpage, clicking 'Modulator', it will display the interface as Figure-10 where to set RF output parameters.

| to use Web Mana                                 | agement              |                           |             |             |                    |                 |      |                 |
|-------------------------------------------------|----------------------|---------------------------|-------------|-------------|--------------------|-----------------|------|-----------------|
| Summary                                         | MODULA               | TOR                       |             |             |                    |                 |      |                 |
| Parameters                                      |                      | Center Frequency: 6       | 78.000 MHz  | Standard    | I: DVBT            |                 |      |                 |
| ► TS Config                                     |                      | Level(All Carriers): 0    | .0 dBm      | Channel     | Info.(Alarm/Active | e/Total): 0/8/8 |      | Click to set a  |
| <ul> <li>Modulate</li> <li>IP Stream</li> </ul> | To set the common    | Guard Interval: 1/3       | 2           | Constell    | ation: 64QAM       | ~               |      | channels RF     |
| System                                          | modulation parameter | BandWidth: 8M             |             | FFT Mod     | le: 2K             | ~               |      | output          |
| <ul> <li>Network</li> <li>Password</li> </ul>   | for all the 8 output | Code Rate: 7/8<br>Channel | Frequency   | Gain offset | Status             | Bit(Act/Max)    |      | parameters      |
| <ul> <li>Configura</li> <li>Firmware</li> </ul> | channels             | 1                         | 650.000 MHz | 0.0 dB      | •                  | 4.5/31.7 M      | 1721 |                 |
| ► Log                                           |                      | 2                         | 658.000 MHz | 0.0 dB      |                    | 0.0/31.7 M      | Z 🕈  | Click to set ea |
|                                                 |                      | з                         | 666.000 MHz | 0.0 dB      |                    | 0.0/31.7 M      | 2    | output channe   |
|                                                 |                      | 4                         | 674.000 MHz | 0.0 dB      | •                  | 0.0/31.7 M      | 1    | norometers      |
|                                                 |                      | 5                         | 682.000 MHz | 0.0 dB      | •                  | 0.0/31.7 M      | 2    | parameters      |
|                                                 |                      | 6                         | 690.000 MHz | 0.0 dB      | •                  | 0.0/31.7 M      | 1    |                 |
|                                                 |                      | 7                         | 698.000 MHz | 0.0 dB      | •                  | 0.0/31.7 M      | Z    |                 |
|                                                 |                      | 8                         | 706.000 MHz | 0.0 dB      |                    | 0.0/31.7 M      | 1.21 |                 |

Figure-10

| Level(All Cerriere); | 0.0      | ( 00 - 110 dBm)   |
|----------------------|----------|-------------------|
| Level(All Cartiers). | 0.0      | (-20 ~ +10 ubiii, |
| Channel Enable:      | <b>V</b> |                   |
| Start Frequency:     | 650.000  | (50 ~ 960 MHz)    |
| Bandwidth:           | 8.000    | MHz               |
| Gain offset:         | 0.0      | (-10 ~ 0 dB)      |

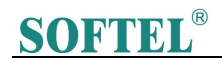

| Level(All Carriers): | 0.0     | (-20 ~ +10 dBm) |
|----------------------|---------|-----------------|
| Channel Enable:      |         |                 |
| Frequency:           | 650.000 | (50 ~ 960 MHz)  |
| Gain offset:         | 0.0     | (-10 ~ 0 dB)    |

#### Parameters → IP Stream:

This modulator supports TS to output in IP (8\*MPTS) format through the DATA port.

Click 'IP Stream', it will display the interface as Figure-12 where to set IP out parameters.

| anametera              | Channel Info. | .(Alarm/Active/Tota | l): 0/8/8 |          |            |                 |        |              |   |
|------------------------|---------------|---------------------|-----------|----------|------------|-----------------|--------|--------------|---|
| TS Config<br>Modulator | Channel       | IP Address          | Port      | Protocol | Pkt Length | Null PKT Filter | Status | Bit(Act/Max) | 1 |
| IP Stream              | 1             | 224.2.2.2           | 2001      | UDP      | 7          | Π               |        | 4.5/31.7 M   |   |
| vstem                  | 2             | 224 2 2 2           | 2002      | LIDP     | 7          |                 |        | 0.0/31.7 M   |   |
| Network                | -             |                     | 2002      | LIDD     | 7          |                 |        | 0.0/21.7 M   | _ |
| Password               | J             | 224.2.2.2           | 2000      | ODF      | L          |                 |        | 0.0/31.7 W   | - |
| Configuration          | 4             | 224.2.2.2           | 2004      | UDP      | 7          |                 |        | 0.0/31.7 M   | 1 |
| Log                    | 5             | 224.2.2.2           | 2005      | UDP      | 7          |                 |        | 0.0/31.7 M   | / |
|                        | 6             | 224.2.2.2           | 2006      | UDP      | 7          |                 |        | 0.0/31.7 M   | 1 |
|                        | 7             | 224.2.2.2           | 2007      | UDP      | 7          |                 |        | 0.0/31.7 M   | 1 |
|                        | 8             | 224.2.2.2           | 2008      | UDP      | 7          |                 | ۲      | 0.0/31.7 M   | 2 |
|                        |               |                     |           |          |            |                 |        |              |   |

Figure-12

| Quickly Config.                                                                                      |                               | [ close ]                  |
|----------------------------------------------------------------------------------------------------|-------------------------------|----------------------------|
| Enable:                                                                                              | V                             |                            |
| IP Address:                                                                                          | 224.2.2.2                     |                            |
| Port:                                                                                                | 2001                          |                            |
| Step:                                                                                                | 1                             |                            |
| Protocol:                                                                                            | UDP                           | ~                          |
| Pkt Length:                                                                                          | 7                             | ~                          |
| Null PKT Filter:                                                                                     |                               |                            |
| 25.64990000,3559007 1089983                                                                          | 1257                          | Apply Close                |
| Channel 1 Config.                                                                                    |                               | Apply Close                |
| Channel 1 Config.<br>Enable:                                                                         |                               | Apply Close                |
| Channel 1 Config.<br>Enable:<br>IP Address:                                                          | 224.2.2.2                     | Apply Close                |
| Channel 1 Config.<br>Enable:<br>IP Address:<br>Port:                                                 | 224.2.2.2<br>2001             | Apply Close ]              |
| Channel 1 Config.<br>Enable:<br>IP Address:<br>Port:<br>Protocol:                                    | 224.2.2.2<br>2001<br>UDP      | Apply Close ]<br>[ close ] |
| Channel 1 Config.<br>Enable:<br>IP Address:<br>Port:<br>Protocol:<br>Pkt Length:                     | 224.2.2.2<br>2001<br>UDP<br>7 | Apply Close<br>[close]     |
| Channel 1 Config.<br>Enable:<br>IP Address:<br>Port:<br>Protocol:<br>Pkt Length:<br>Null PKT Filter: | 224.2.2.2<br>2001<br>UDP<br>7 | Apply Close<br>(close)     |

### System → Network:

Click 'Network', it will display the interface as Figure-13 where to set network

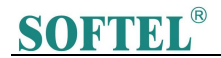

parameters.

| ummary        |                                |       |
|---------------|--------------------------------|-------|
| Status        | NETWORK                        |       |
| arameters     |                                |       |
| TS Coofig     | NMS                            |       |
| Modulator     | IP Address: 10.0.0.106         |       |
| P Stream      | Subnet Mask: 255.0.0.0         |       |
| vstem         | Gateway: 10.0.0.1              |       |
| Natwork       | Web Manage Port: 80            |       |
| Password      | MAC Addrase: 20:11:12:34:56:78 |       |
| Configuration |                                |       |
| Firmware      |                                | Apply |
| Log           |                                |       |
|               | DATA                           |       |
|               | DAIA                           |       |
|               | IP Address: 192.168.2.136      |       |
|               | Subnet Mask: 255.255.0         |       |
|               | Gateway: 192.168.2.1           |       |
|               | MAC Address: 20:21:12:34:56:78 |       |
|               | TS Output: GE1 🗹 GE2 🗹         |       |
|               |                                |       |
|               |                                | Apply |
|               |                                |       |

Figure-13

#### System $\rightarrow$ Password:

From the menu on left side of the webpage, clicking "Password", it will display the screen as Figure-14 where to set the login account and password for the web NMS.

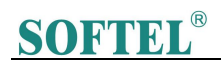

| welcome to use Web    |                                                                                                    | 201 |
|-----------------------|----------------------------------------------------------------------------------------------------|-----|
| Summary               |                                                                                                    |     |
| ► Status              | PASSWORD                                                                                                    |     |
| Parameters            |                                                                                                    |     |
| ► TS Config           | Modify the login name and password to make the device safely. If forget the name or password, you can reset it by keyboard. The default login name |     |
| ► Modulator           | and password is "admin" Also please note the capital character and lowercase character.                                                            |     |
| ► IP Stream           |                                                                                                    |     |
| System                | Current UserName: admin                                                                                                    |     |
| Network     Reserverd | Current Password:                                                                                                    |     |
| Configuration         | New UserName:                                                                                                    |     |
| ► Firmware            | New Password:                                                                                                    |     |
|                       | Confirm New Password:                                                                                                    |     |
|                       | A                                                                                                    | aly |
|                       |                                                                                                    |     |
|                       |                                                                                                    |     |
|                       |                                                                                                    |     |
|                       |                                                                                                    |     |
|                       |                                                                                                    |     |
|                       |                                                                                                    |     |
|                       |                                                                                                    |     |
|                       |                                                                                                    |     |
|                       |                                                                                                    |     |
|                       |                                                                                                    |     |
|                       |                                                                                                    |     |
|                       |                                                                                                    |     |
|                       |                                                                                                    |     |

Figure-14

### System $\rightarrow$ Configuration:

From the menu on left side of the webpage, clicking "Configuration", it will display the

screen as Figure-15 where to set your configurations for the device.

| CONFIGURATION          Save       Restore       Factory Set       Backup       Load       Select areas         When you change the parameter,you shoud save configuration ,otherwise the new configuration will lost after reboot.       Save configuration   | agement |                                                                                                    |
|----------------------------------------------------------------------------------------------------|---------|----------------------------------------------------------------------------------------------------|
| CONFIGURATION  Save Restore Factory Set Backup Load Select areas  When you change the parameter, you shoud save configuration , otherwise the new configuration will lost after reboot.  Save configuration                                                   | nmary   |                                                                                                    |
| Save       Restore       Factory Set       Backup       Load       Select areas         When you change the parameter,you shoud save configuration ,otherwise the new configuration will lost after reboot.       Save configuration                          | itatus  | CONFIGURATION                                                                                                    |
| Save       Restore       Factory Set       Backup       Load       Select areas         When you change the parameter,you shoud save configuration ,otherwise the new configuration will lost after reboot.       Save configuration       Save configuration | ameters |                                                                                                    |
| When you change the parameter you shoud save configuration , otherwise the new configuration will lost after reboot.                                                                                                    | Config  | Save Restore Factory Set Backup Load Select areas                                                                     |
| When you change the parameter you shoud save configuration ,otherwise the new configuration will lost after reboot.           Bave config                                                                                                    |         |                                                                                                    |
| Save config                                                                                                    |         | When you change the parameter, you shoud save configuration , otherwise the new configuration will lost after reboot. |
| Silve config                                                                                                    |         |                                                                                                    |
| Silve config                                                                                                    |         |                                                                                                    |
|                                                                                                    |         | Save config                                                                                                    |
|                                                                                                    |         |                                                                                                    |
|                                                                                                    |         |                                                                                                    |
|                                                                                                    |         |                                                                                                    |
|                                                                                                    |         |                                                                                                    |
|                                                                                                    |         |                                                                                                    |
|                                                                                                    |         |                                                                                                    |
|                                                                                                    |         |                                                                                                    |
|                                                                                                    |         |                                                                                                    |
|                                                                                                    |         |                                                                                                    |
|                                                                                                    |         |                                                                                                    |
|                                                                                                    |         |                                                                                                    |
|                                                                                                    |         |                                                                                                    |
|                                                                                                    |         |                                                                                                    |
|                                                                                                    |         |                                                                                                    |
|                                                                                                    |         |                                                                                                    |
|                                                                                                    |         |                                                                                                    |
|                                                                                                    |         |                                                                                                    |
|                                                                                                    |         |                                                                                                    |
|                                                                                                    |         |                                                                                                    |
|                                                                                                    |         |                                                                                                    |
|                                                                                                    |         |                                                                                                    |
|                                                                                                    |         |                                                                                                    |
|                                                                                                    |         |                                                                                                    |
|                                                                                                    |         |                                                                                                    |
|                                                                                                    |         |                                                                                                    |
|                                                                                                    |         |                                                                                                    |
|                                                                                                    |         |                                                                                                    |
|                                                                                                    |         |                                                                                                    |
|                                                                                                    |         |                                                                                                    |
|                                                                                                    |         |                                                                                                    |
|                                                                                                    |         |                                                                                                    |
|                                                                                                    |         |                                                                                                    |

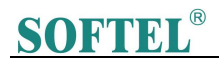

Figure-15

#### System $\rightarrow$ Firmware:

From the menu on left side of the webpage, clicking "Firmware", it will display the

screen as Figure-16 where to update firmware for the device.

| We                                                                     |                                                                                                    | 2016 |
|------------------------------------------------------------------------|----------------------------------------------------------------------------------------------------|------|
| Summary  Status                                                        | FIRMWARE                                                                                                    |      |
| Parameters TS Config Modulator IP Stream System Network Network        | Warning:<br>1. Upgrade firmware(software and hardware) to get new function,please choose the right firmware to upgrade if you use a wrong file,the devi-<br>may not work.<br>2. Upgrade will keep a long time,please do not turn off the power, otherwise the device will not work.<br>3. After upgrade you must reboot device manually. | ice  |
| <ul> <li>► Configuration</li> <li>► Firmware</li> <li>► Log</li> </ul> | Current Software Version: 1 23 Build 200.00 Jul 19 2016<br>Current Hardware Version: 0 90.0<br>File: 1 被低一 未选择文件。 Browse botton                                                                                                    | ade  |
|                                                                        |                                                                                                    |      |
|                                                                        |                                                                                                    |      |
|                                                                        |                                                                                                    |      |

Figure-16

#### System $\rightarrow$ Log:

From the menu on left side of the webpage, clicking "Log", it will display the screen as Figure-17 where to check the "Log".

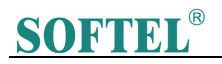

| welcome to use Web Manag                                                                                                    |                                                                                                    | 20 |
|----------------------------------------------------------------------------------------------------|----------------------------------------------------------------------------------------------------|----|
| Summary                                                                                                    | To select "Kernel log" and "System Log"                                                                                                    |    |
| Status                                                                                                    | Log To select Kerner log and System Log                                                                                                    |    |
|                                                                                                    |                                                                                                    |    |
| Parameters                                                                                                    |                                                                                                    |    |
| TS Config                                                                                                    | Log Type: Kernel Log Auto Refresh: U Kernel Class So                                                                                                    |    |
| Modulator                                                                                                    | [ 0.000000] Katheroug al CPU 0x0                                                                                                    | ^  |
| ► IP Stream                                                                                                    | [ 0.000000) Einex version 0-13-0-3-4 (vot@localhost.localdomain) (gcc version 4.9.1 (Sourcery CodeBench Lite 2014.11-30) ) #134 SMP PREEMP1                                                                                                    |    |
|                                                                                                    | 0.000000] CPU: ARMv7 Processor [413fc090] revision 0 (ARMv7), cr=18c5387d                                                                                                    |    |
| System                                                                                                    | 0.0000001 CPU: PIPT / VIPT nonaliasing data cache, VIPT aliasing instruction cache     0.000001 CPU: PIPT / VIPT nonaliasing data cache, VIPT aliasing instruction cache                                                                                                    |    |
| Network                                                                                                    | 0.000000 Wachine model: xinx_yzhq-r/000                                                                                                    |    |
| Password                                                                                                    | 0.000000 tina. Reserve in mic a uxi sociologi                                                                                                    |    |
| Configuration                                                                                                    | Outproved in the provide the termination     Outproved in the proved in the provide termination     Outproved in the provide termination                                                                                                    |    |
| ► Firmware                                                                                                    | 0.0000001 free area init node node 0. podat 40560200. node mem map 57cf0000                                                                                                    |    |
| ► Log                                                                                                    | 0.000000] Normal zone: 768 pages used for memmap                                                                                                    |    |
|                                                                                                    | [ 0.000000] Normal zone: 0 pages reserved                                                                                                    | -  |
|                                                                                                    | [ 0.000000] Normal zone: 98304 pages, LIFO batch:31                                                                                                    |    |
|                                                                                                    | [ 0.000000] PERCPU: Embedded 9 pages/cpu @67cd3000 s8128 r8192 d20544 u36864                                                                                                    |    |
|                                                                                                    | [ 0.000000] pcpu-alloc: s8128 r8192 d20544 u36864 alloc=9*4096                                                                                                    |    |
|                                                                                                    | [ 0.000000] pcpu-alloc: [0] 0 [0] 1                                                                                                    |    |
|                                                                                                    | <ul> <li>0.000000] Built 1 zonelists in Zone order, mobility grouping on. Total pages: 97536</li> </ul>                                                                                                    |    |
|                                                                                                    | 0.000000] Kernel command line: console=ttyPS0,115200 root=/dev/ram rw earlyprintk                                                                                                    |    |
|                                                                                                    | U.UUUUUUU log_but_len individual max cpu contribution: 1310/2 bytes                                                                                                    |    |
|                                                                                                    | U.Dubububi log_buti jeh total cpu_extra contributions. 1310/2 bytes                                                                                                    |    |
|                                                                                                    | C. 0.000000 log bit lev: 26114 bits                                                                                                    |    |
|                                                                                                    | 0.000000 ing_out_int. 222144 bits<br>0.0000001 ast/ into the free: 12966/(98%)                                                                                                    |    |
|                                                                                                    | Occupied and the contract of the contract of the contract |    |
|                                                                                                    | 0.0000001 Dentry cache hash table entries: 65536 (order: 6. 262144 bytes)                                                                                                    |    |
|                                                                                                    | 0.000000] Inode-cache hash table entries: 32768 (order: 5, 131072 bytes)                                                                                                    |    |
|                                                                                                    | 0.000000] Memory: 359184K/393216K available (3790K kernel code, 219K nvdata, 1272K rodata, 192K init, 291K bss, 17648K reserved, 16384K c                                                                                                    | r  |
|                                                                                                    | [ 0.00000] Virtual kernel memory layout:                                                                                                    |    |
|                                                                                                    | [ 0.000000] vector : 0xfff0000 - 0xfff1000 ( 4 kB)                                                                                                    |    |
|                                                                                                    | [ 0.000000] fixmap : 0xffc00000 - 0xfff00000 (3072 kB)                                                                                                    |    |
|                                                                                                    | [ 0.000000] vmalloc: 0x58800000 - 0xff000000 (2664 MB)                                                                                                    |    |
|                                                                                                    | U.000000 lowmerm : 0x40000000 - 0x58000000 ( 384 MB)                                                                                                    |    |
|                                                                                                    |                                                                                                    |    |
|                                                                                                    | u.oududu mudies: Ukaruududu - Ukaruududu (14 MB)                                                                                                    |    |
| and the second second se | [ 0.000000] .text. 0x40000000 - 0x40419310 (2005 kb)                                                                                                    |    |

Figure-17

### **Chapter 5 Troubleshooting**

Our ISO9001 quality assurance system has been approved by CQC organization. For guarantee the products' quality, reliability and stability. All of our products have been passed the testing and inspection before ship out factory. The testing and inspection scheme already covers all the Optical, Electronic and Mechanical criteria which have been published by us. To prevent potential hazard, please strictly follow the operation conditions.

#### **Prevention Measure**

- Installing the device at the place in which environment temperature between 0 to 45 °C
- Making sure good ventilation for the heat-sink on the rear panel and other heat-sink bores if necessary
- Checking the input AC voltage within the power supply working range and the connection is correct before switching on device
- Checking the RF output level varies within tolerant range if it is necessary
- Checking all signal cables have been properly connected

### **SOFTEL**<sup>®</sup>

• Frequently switching on/off device is prohibited; the interval between every switching on/off must greater than 10 seconds.

#### Conditions need to unplug power cord

- Power cord or socket damaged.
- Any liquid flowed into device.
- Any stuff causes circuit short
- Device in damp environment
- Device was suffered from physical damage
- Longtime idle.
- After switching on and restoring to factory setting, device still cannot work properly.
- Maintenance needed

### Chapter 6 Packing list

| • | IP to DVB-T Modulator | 1 рс |
|---|-----------------------|------|
| • | User's Manual         | 1 pc |
| • | Power Cord            | 1 рс |